Pro-Stitcher

# How to Resize an Area

#### Resize an area from an existing area using the Resize function or Transform.

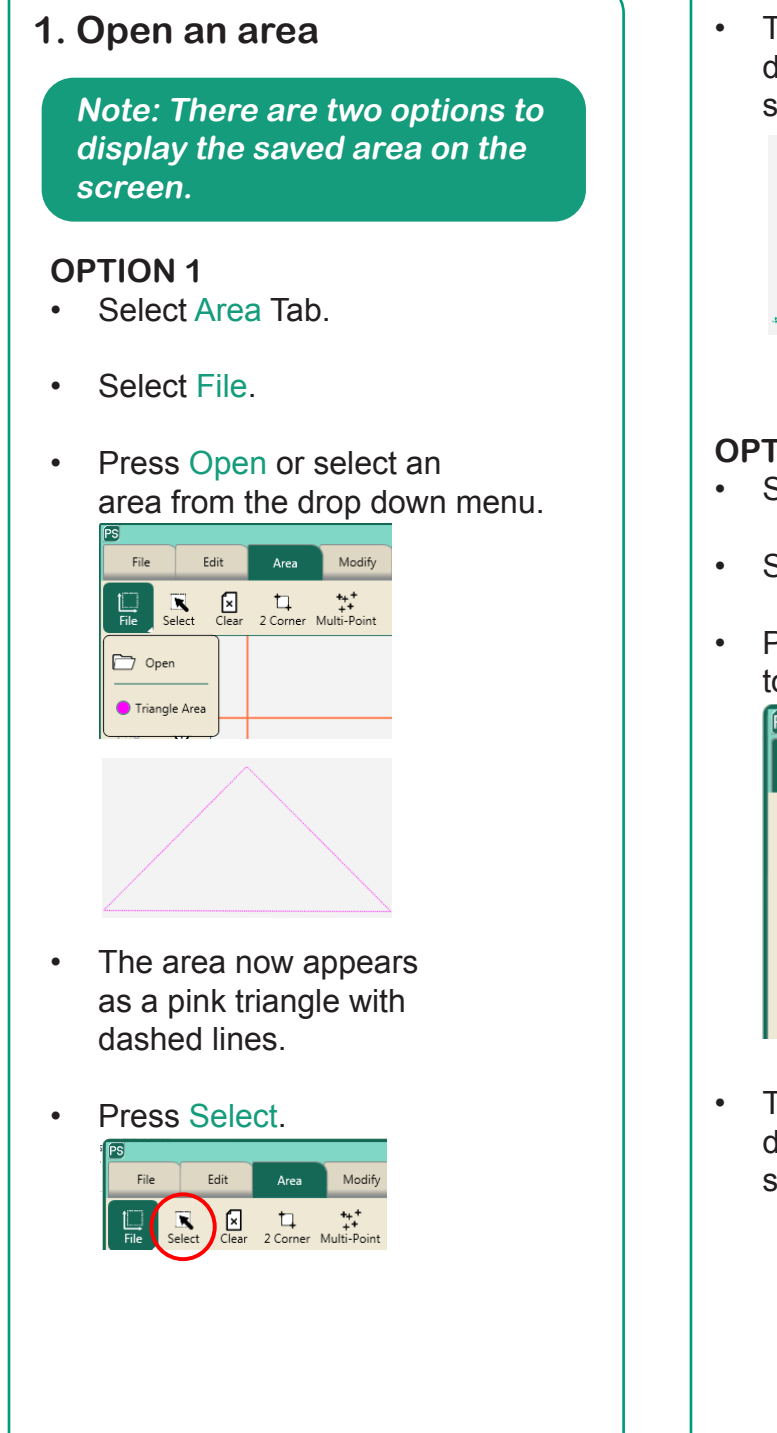

The area will turn green with dashed lines indicating that it is selected and ready to resize.

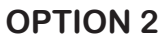

- Select File Tab.
- Select Area in the ribbon.
- Press Select in the workspace tool bar.

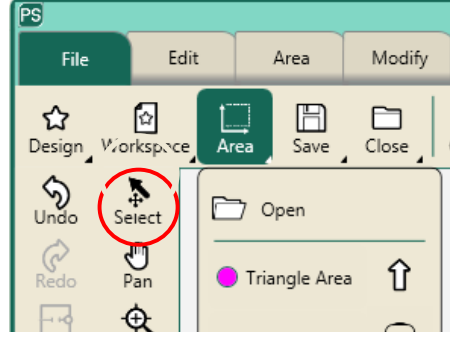

• The area will turn green with dashed lines indicating that it is selected and ready to resize.

## 2. Resize an area

• Press Modify.

#### • Press Resize.

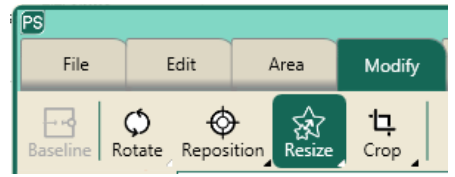

### **OPTION 1**

• Press Lock in the sidebar to resize the triangle area proportionally.

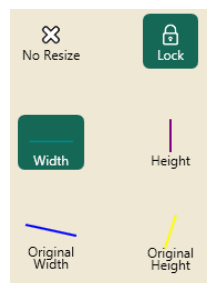

Press the minus or plus button to increase or decrease the size of the area.

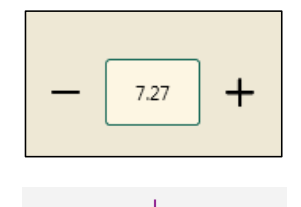

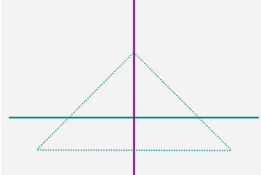

### **OPTION 2**

2

- To resize the area triangle width or height individually unselect the Lock button and select either width or height to resize.
- Press the minus or plus button to increase or decrease the size of the area.

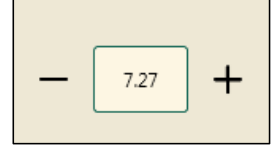